## How to Get Verification Code from IP camera

Method 1: Go to device label on the back of the device and check the verification code like ABCDEF, see picture 1.

| HIKVISION                        |                       |
|----------------------------------|-----------------------|
| IR NETWORK CAMERA 06/2016        |                       |
| DS-2CD2T22WD-I3 6mm              | and the second second |
| DC 12V , 5.5W MAX / POE(802.3af) |                       |
| Serial No.: 611276177            | - 18 C (C)            |
| Verification Code:               | 10000                 |
| SV:V5.4.0_160511                 |                       |
| MAC Address: BC:AD:28:6D:98:DD   |                       |

Picture 1

Method 2: Check the verification code via web or iVMS 4200

- 1. Log in the device via web browser or add the device via 4200
- 2. Go to Configuration  $\rightarrow$  Network  $\rightarrow$  Advanced Settings  $\rightarrow$  Platform
- 3. Click the eye icon and get the verification code, see picture 2.

| Verification Code | ۰۰۰۰۰ ۲٫۰۰                                                                                                    |
|-------------------|----------------------------------------------------------------------------------------------------|
|                   | 6 to 12 letters (a to z, A to Z) or<br>numbers (0 to 9), case sensitive. You<br>are recommended to use a<br>combination of no less than 8 letters<br>or numbers. |

Picture 2

Method 3: Get the verification code via secureCRT.

Step 1: Enable SSH of IPC via Device Network SDK demo

1. Add the camera to ClientDemo tool. Input IP address, port number and password and click add, see picture 3.

| rsion Info<br>build 20160531<br>ICNetSDK V5.2.1.101 | Config Preview Playback Management Others Product Related Exit    |
|-----------------------------------------------------|-------------------------------------------------------------------|
| PlayCtrl V7.3.0.84                                  |                                                                   |
| Device Tree(Right Click 1                           |                                                                   |
|                                                     | Add Device                                                        |
|                                                     | Local Node                                                        |
|                                                     | Device Address 10.13.51.150                                       |
|                                                     | Port 8000                                                         |
|                                                     | Usemame admin Password                                            |
|                                                     | Get IP of Device on DDNS Get IP                                   |
|                                                     | DDNS Address www.hiddns.com DDNS Port 80                          |
|                                                     | Device Serial Number E0120110526CCRR403594603                     |
|                                                     | Device Name/Alias<br>(IPserver use device name /hIDDNS use alias) |
|                                                     |                                                                   |

Picture 3

2. Choose the camera and find the path: Product Related->IPC/IPD CFG->Device Server->SSH. Choose Disable(there's logic issue here in the tool), and click Set to save the setting, see picture 4.

| 🛃 ClientDemo                                                                                                    |               | AND A REAL PROPERTY OF                                |             |
|----------------------------------------------------------------------------------------------------|---------------|-------------------------------------------------------|-------------|
| Version Info<br>build 20160531<br>HCNetSDK V5.2.1.101<br>PlayCtrl V7.3.0.84                                                                                                    | Config        | Preview Playback Management Others Product Related    | Exit        |
| Device Tree(Right Click t           Image: State of the state of the stat | CA Alarm Host | DVR/NVR/DVS CVR Decode CFG IPC/IPD CFG TC CFG ACS VIS |             |
|                                                                                                    | CCD           | IPC Special IPC Special Ex CameraSetUpCfg IPC         | File Export |
|                                                                                                    | PTZ Socp      | e SMD Device Server PTZ Ctrl CFG                      | ROI         |
|                                                                                                    | Fis Dev       | ice Server Module                                     | 23          |
|                                                                                                    | Vehic         | Dev services module                                   | _           |
|                                                                                                    |               | IrLamp Server Disable                                 |             |
|                                                                                                    | Alarm         | telnet Server Disable Veb Basic V                     |             |
|                                                                                                    | Alarm In      | ABF Enable  Telent Disable                            |             |
|                                                                                                    |               | AutoDefog Disable                                     |             |
|                                                                                                    |               | SupplementLight Disable  Stream Engention National    |             |
|                                                                                                    |               | MultDiscover                                          |             |
|                                                                                                    |               | Remove Ice Disable   Remove Ice Disable   Get         |             |
|                                                                                                    |               | Set   Get                                             |             |
|                                                                                                    |               |                                                       |             |

Picture 4

Step 2: login the device via secureCRT tool in SSH.

- 1. Click quick connect
- 2. Input device IP and username and click Connect, see picture 5.

|                                          | Quick Connect                                                                                                |
|------------------------------------------|----------------------------------------------------------------------------------------------------|
|                                          | Protocol: SSH2 - Select "SSH2"                                                                               |
| t device IP (make sure that your PC      | Hostname:                                                                                                    |
| device are in same LAIV condition)       | Port: 22 Firewalt: None Must be "22"                                                                         |
|                                          | Username: Admin                                                                                              |
|                                          | Authentication                                                                                               |
|                                          | Password     Properties       Whickey     School Interactive       School Interactive     School Interactive |
|                                          | Show quick connect on startup Save session                                                                   |
| Click here after all the procedure above | Connect Cancel                                                                                               |

Picture 5

3. Click "Accept Once" or "Accept& Save" and input the device password, see picture 6.

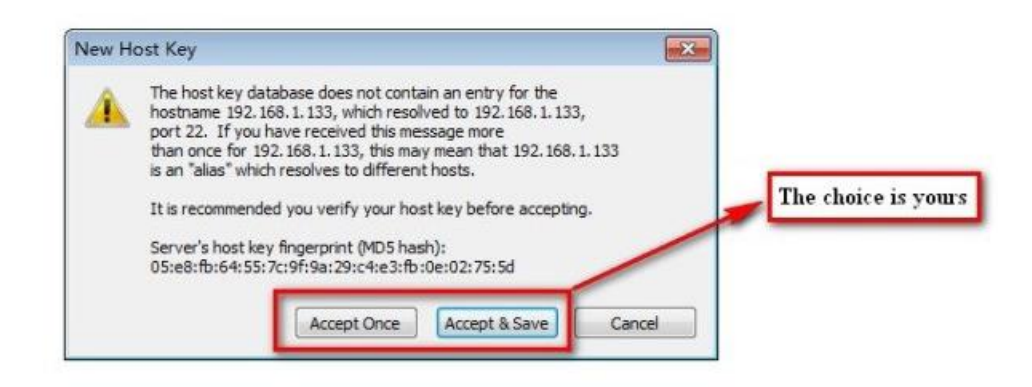

## Picture 6

4. Input "showKey" and press "Enter" button, the Permanent code is the verification code for the device, see picture 7.

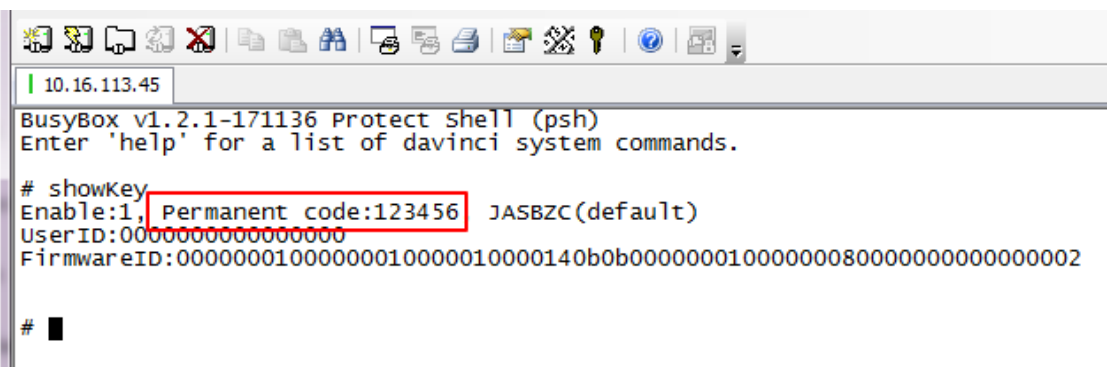

Picture 7